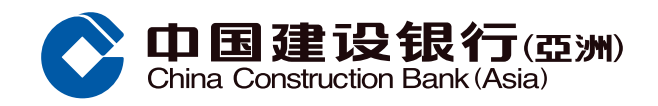

## **Reactivation of Credit Card Guide**

 Select "Credit Card/Loan" section from Mobile Banking

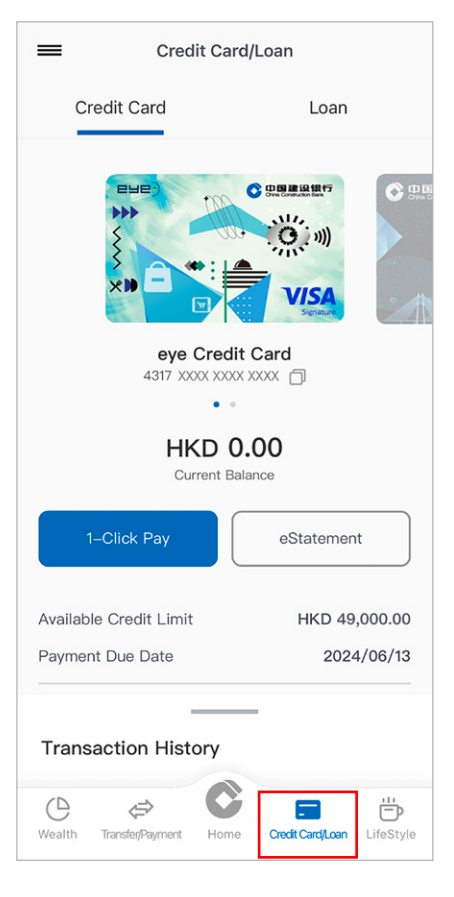

G Tap preferred credit card to reactivate, then tap "Next"

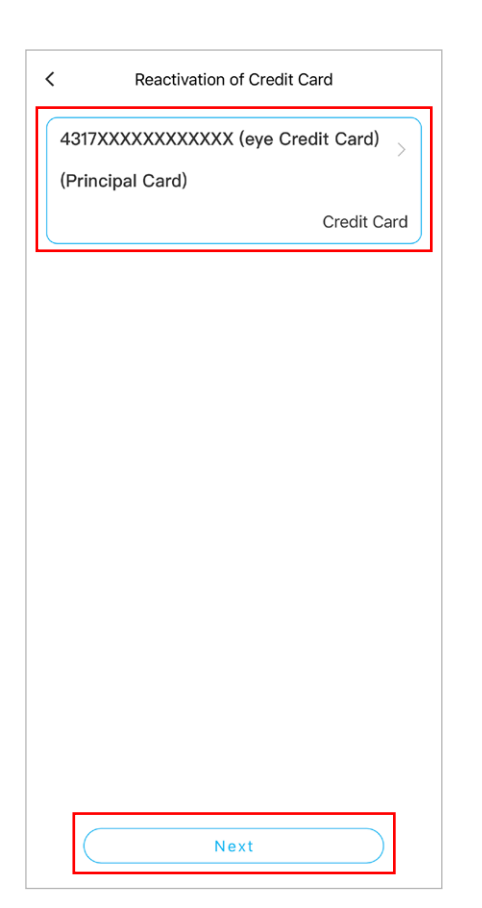

2 Tap "Credit Card Management" under Menu

1 Menu \$<u>-</u> ~0 \$ 0 Ť New Spending Installment Cash Out Bonus Points Activate Credit Installment Reward Card = = 80 Credit Card Application Virtual Card Setup eStatement \_\$\_ **^** >>> Credit Card Change Credit Document Application Upload Management Limit Status ٨ EZ Credit Card ATM Credit Card Octopus Pin Setting Overseas ATM... Automatic Add. Drag and drop your preferred functions to edit default menu list

Enter mobile token or biometric or One-Time Password (OTP) for authentication, then tap "Confirm"

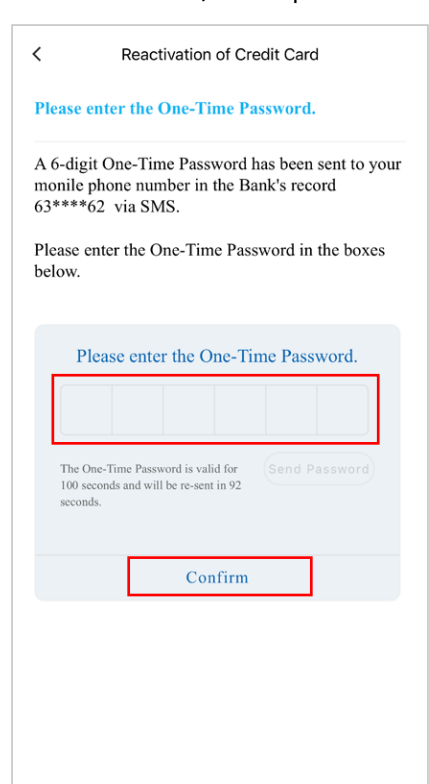

3 Tap "Reactivation of Credit Card" under Credit Card Management

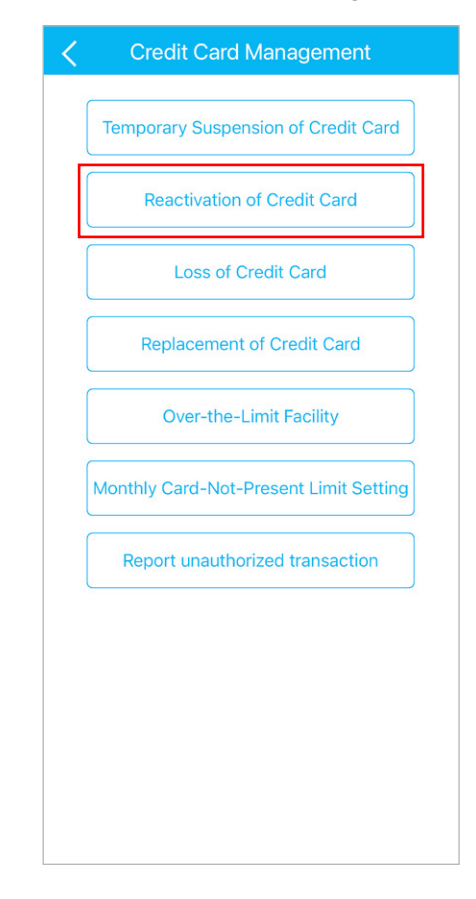

O You have successfully reactivated your credit card

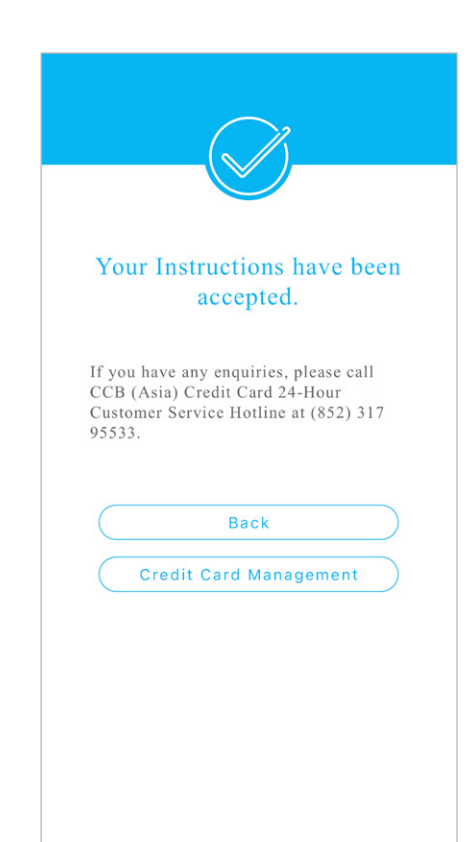